#### **ADDING NEW WORDS**

- Click the white flame on the DragonBar
- Select Manage Vocabulary
- Click the plus sign
- Enter the new word
- Click the microphone icon and dictate the pronunciation
- Click Confirm

#### **TRAINING WORDS**

- Click the white flame on the DragonBar
- Select Manage Vocabulary
- Locate the word that needs to be trained
- Click on the word then click Train
- Click the microphone icon and dictate the word as you pronounce it

# **CORRECTING WORDS**

- Train words while dictating
- Say **Select** followed by the word you want to correct
- Once the incorrect word is selected say Train Word
- Type the correctly spelled word in the box
- Click the microphone icon and dictate the word as you pronounce it

Reminder: Do not push the Red button on the handheld microphone when training words.

# **COMMON COMMANDS**

- New Line
- New Paragraph
- Delete That/ Scratch That (Deletes the last dictated phrase)
- Undo That (Executes Ctrl+Z to undo the last action)
- Select [word]
- Select [word] through [word]
- Open Quote
- Close Quote
- Open Parenthesis
- Close Parenthesis
- Cap (Example)
- All Caps (EXAMPLE)
- Number One (#1)
- One (1)

# **IMPORTANT REMINDERS**

- Before dictation begins, the cursor should be blinking in the window where you want text to appear
- The microphone should be approximately 1-3 inches away from the mouth
- Correcting misrecognized words will increase recognition accuracy
- Turn off the microphone when dictation is complete

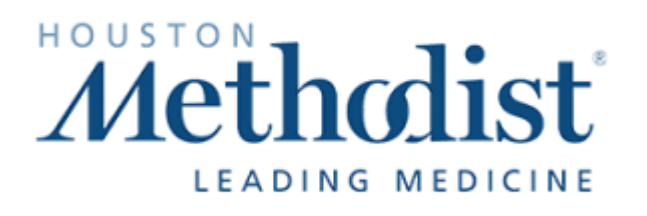

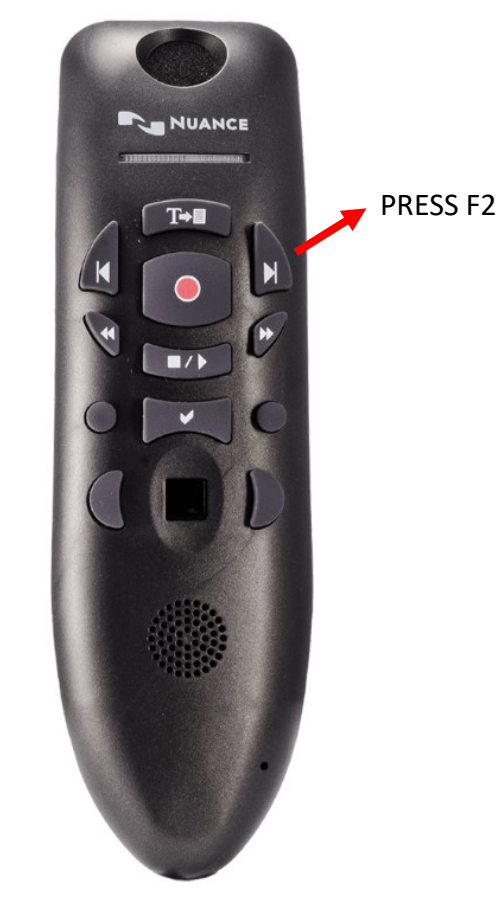

# **CVICU** Dragon Tips

# Nuance® EHR Services

https://www.nuance.com/healthcare.html

#### **ORDER COMMANDS:**

- Order Abdomen Pelvis
- Order Abdominal X Ray
- Order ABG
- Order Blood Culture
- Order BMP
- Order CBC
- Order Chest X Ray
- Order CT Head without Contrast
- Order CTP Protocol
- Order Dobutamine IV Infusion
- Order Echo
- Order EKG
- Order Epinephrine
- Order INR
- Order Lactic Acid
- Order Magnesium
- Order Magnesium Level
- Order Milrinone
- Order Neo-Synephrine
- Order Norepinephrine
- Order PTT
- Order Respiratory Culture
- Order RPP
- Order Troponin
- Order Urine Culture
- Order Vasopressin

# **PROBLEM LIST COMMANDS:**

- Insert Acute Post Op Pulmonary Insufficiency
- Insert Post Op Anemia
- Insert Post Op Pain

# **CHARGE CAPTURE COMMANDS:**

- Insert Critical Care Charge
- Critical Care Charge
- Insert Critical Care Additional Charge
- Critical Care Additional Charge
- VV ECMO Initial
- Insert VV ECMO Initial
- VA ECMO Initial
- Insert VA ECMO Initial
- VV ECMO Daily
- Insert VV ECMO Daily
- VA ECMO Daily
- Insert VA ECMO Daily

# **NOTE COMMANDS:**

- New Note
- Click New Note
- Insert Attestation
- Insert Critical Care
- Insert Consult Note
- Insert Daily Progress Note
- Insert Post Op Note
- Open Progress Note
- Open Procedure Note

#### **NAVIGATION COMMANDS:**

- Go to Administer Vaccine
- Go to Allergies
- Go to BPA
- Go to Charges
- Go to Chart Review
- Go to Chief Complaint
- Go to Diagnoses
- Go to Enter Edit Results
- Go to Follow Up
- Go to Health Maintenance

#### **NAVIGATION COMMANDS CONT.:**

- Go to History
- Go to Immunizations
- Go to Level of Service
- Go to Notes
- Go to Orders
- Go to Patient Instructions
- Go to Problem List
- Go to Results Review
- Go to Summary
- Go to Notes
- Go to Visit Diagnoses
- Go to Vitals
- Print AVS
- Sign Visit
- Exit Hyperspace
- Secure Hyperspace
- Log Out

# **CUSTOM COMMANDS:**